# Basic JMRI Operations with NO paper!

-- M Steve Todd

https://mstevetodd.com/clinic.pdf

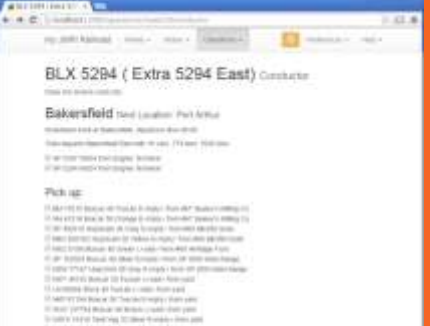

or the mention of the state being the

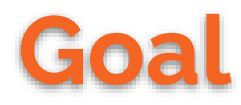

Starting from nothing, show how to set up simple railroad operations on your layout using JMRI, including use of mobile devices to replace printed switchlists and car cards.

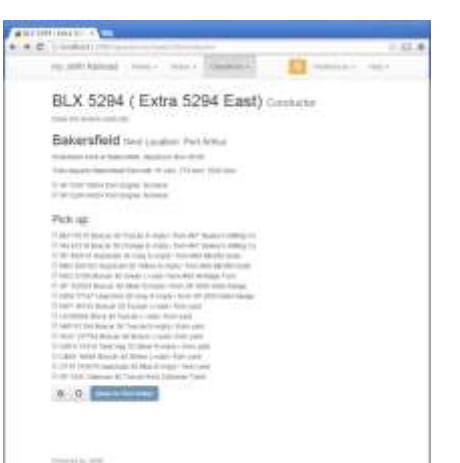

# a f

## 1. Get started

### Avoid analysis paralysis!

Don't wait until you are completely ready to begin. That will never happen.

## → You WILL make mistakes The best laid plans, yada yada.

Seriously, it won't hurt.

## $\rightarrow$ You WILL learn from them

And get better each time around.

## → Start SMALL!

Regardless of your layout size, add only a few cars in one yard and a couple of industries. Less to redo as you learn!

# and her

## 2. Basic Basics

- → JMRI Installed From JMRI.org
- → PanelPro or DecoderPro? They're the same program!
- → Simulator Connection or Live Live allows throttle and conductor on the same device. More on this later.....
- → Add Operations Menu

See screenshots

→ No "Story" (yet) Just moving closed cars of appropriate types

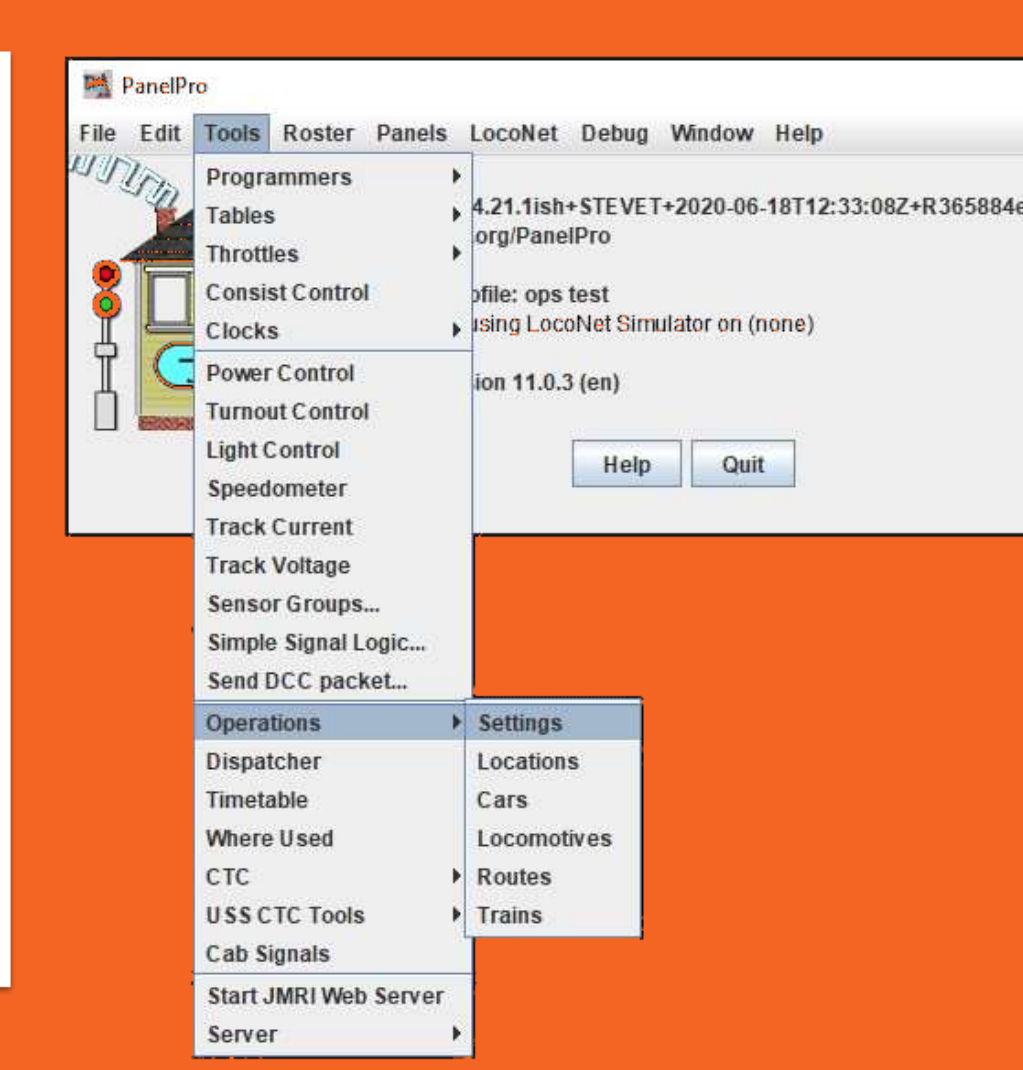

| M OperationsPro Settings     |                  |                |        |                   |                            |
|------------------------------|------------------|----------------|--------|-------------------|----------------------------|
| Tools Operations Window Help |                  |                |        |                   |                            |
| Railroad Name                |                  |                | (      | Trains Traver     |                            |
| My JMRI Railroad             |                  |                |        | North/South       | East/West                  |
| Scale                        | оно тт о ног     | n3 🔾 OO 🖲 HO   | 🔾 Sn3  | ○ S ○ On3 ○ O     | 0 0 6                      |
| Maximum Train Length Max L   | .ocos per Train  | Horsepower pe  | r Ton  | Switch Time (minu | tes) Travel Time (minutes) |
| 1000                         | 6                | 1              | ]      | 3                 | 4                          |
| Car Types                    |                  | Unit of Length |        |                   | Optional Year Modeled      |
| Descriptive      AAR         | Codes            | (              | Feet 🔾 | Meters            |                            |
|                              |                  |                |        | end Loco Number   | Enable ICON Servar         |
| Icon Colors                  |                  |                | - app  |                   | E lable levil sector       |
| Northbound                   | Train Icon Color |                | White  | -                 |                            |
| Southbound                   | Train Icon Color |                | White  | -                 |                            |
| Eastbound                    | Train Icon Color |                | White  | -                 |                            |
| Westbound                    | Train Icon Color |                | White  | -                 |                            |
| Switche                      | er Icon Color    |                | White  | -                 |                            |
| Terminated                   | Train Icon Color |                | White  |                   |                            |
| Comment                      |                  |                |        |                   |                            |
|                              |                  |                |        |                   |                            |
|                              |                  |                | 200 C  |                   | $\bigcirc$                 |
| Restore                      |                  | Backu          | p      |                   | Save                       |

## 3. Settings

- Don't worry about everything on this screen.
- You will come back later

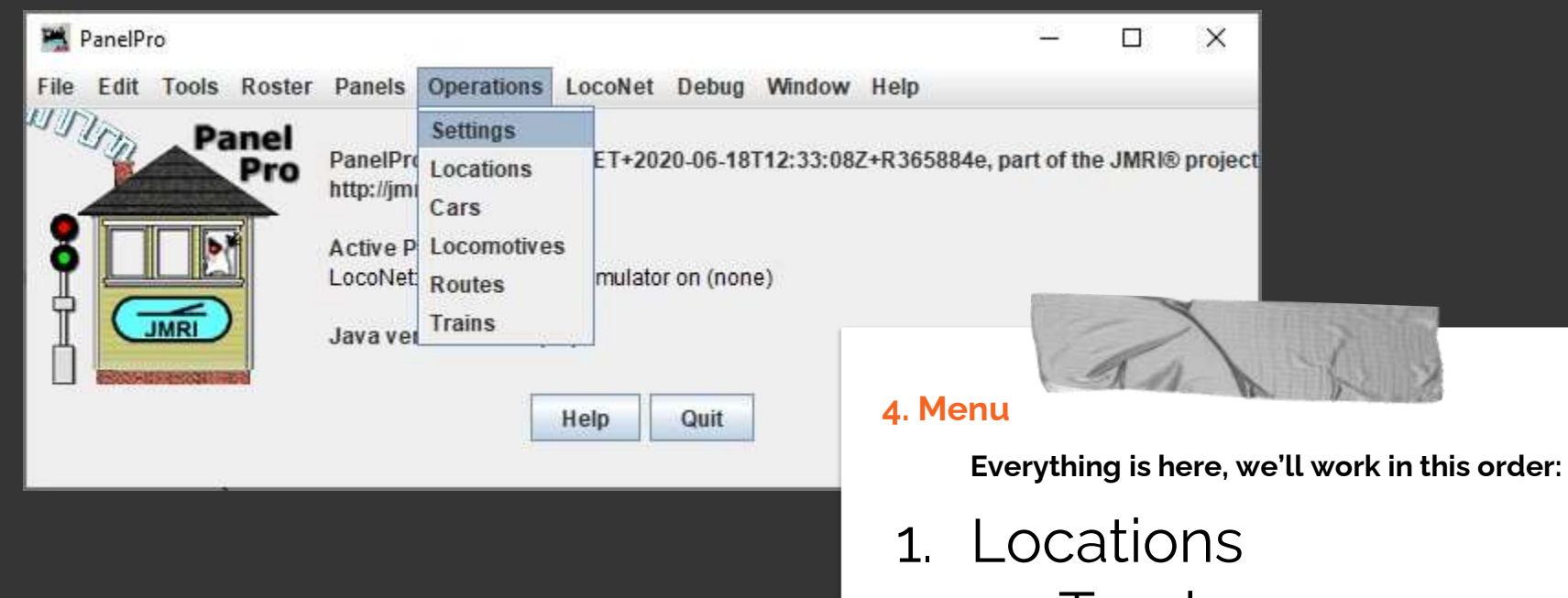

- a. Tracks
- 2. Cars
- 3. Routes
- 4. Trains

| 📸 Lo  | cations                  |                                               |                      |           |        | 8 <u>—</u> 3  |                | ×                    |                |                      | . •                 |                  |
|-------|--------------------------|-----------------------------------------------|----------------------|-----------|--------|---------------|----------------|----------------------|----------------|----------------------|---------------------|------------------|
| Tools | Operations               | Window Help                                   |                      |           |        |               |                |                      |                |                      | atic                | nc               |
| ID    |                          | Name                                          | Track                | Num Lengt | n Used | Rolling Stock | Pick ups       | Set                  |                |                      |                     | 113              |
|       |                          |                                               |                      |           |        | 🎽 Ad          | d Location     |                      |                |                      |                     | - 🗆              |
|       |                          |                                               |                      |           |        | Tools         | Window I       | Help                 |                |                      |                     |                  |
|       |                          |                                               |                      |           |        | Name          | $\sim$         |                      |                | This locati          | on is serviced by t | rains traveling  |
| 4     |                          |                                               |                      | - C       | ~      | _ (           | BRK Kao        | lin                  |                | North                | n 🗌 South           | East U           |
|       |                          | Sor                                           | thy 🛞 Name 🤇         |           | dd J   | Select        | the rolling    | stock serviced by th | nis location   |                      |                     |                  |
|       |                          | 001                                           | (b) o nume a         |           | d'uni  | Ba            | ggage          | Boxcar               | Caboose        | 🗌 Coal               | Coilcar             | 🗌 FlatBulkHea    |
|       |                          |                                               |                      |           |        | 🔲 Fla         | tBHPaper       | FlatBHWood           | 🗌 FlatTimber   | 🗌 FlatTrailer        | FlatWood            | Flatcar          |
|       |                          |                                               |                      |           |        | Go            | n-scrap        | Gondola              | HopChem        | HopCmnt              | HopCoal             | HopCoal-Ety      |
|       |                          | Tak 6                                         | 3                    |           |        | Track         | s at this loca | etion                | ○ Yards ○ Clas | sification/Interchan | ie 🔿 Staging only   |                  |
|       | Tip                      |                                               | 1995 P               |           |        | ID S          | puLen          | Jsed Res., Mo., Ca   | rs Loc Pic Set | Sch Road Load        | Ship Res., Dest     | Pool Pla Alte Or |
|       | Some<br>requir<br>the na | e "Add" scree<br>re that you e<br>ame, then p | ens<br>enter<br>ress |           |        |               |                |                      |                |                      |                     |                  |
|       | input.                   | Don't ask m                                   | the full<br>ne why.  |           |        | Comn          | ent            |                      |                | Add Spur Tr          | ack                 |                  |
|       |                          |                                               |                      |           |        |               |                |                      | 6              |                      |                     |                  |
|       |                          |                                               |                      |           |        |               | Delete         | > Location           |                | Add Location         |                     | Save Location    |

## **MB** Samuel Packaging

CN

100

### **Notes**

Trailing point switch for West trains. No runaround, so no East trains. Can process 3 cars, with overflow for 2 more. Define as 1 "Track", could be 3 "Door"s one day.

| 🚆 Add Location     |                    |               |           |             |              |          | _            |        | ×   |
|--------------------|--------------------|---------------|-----------|-------------|--------------|----------|--------------|--------|-----|
| Tools Window       | Help               |               |           |             |              |          |              |        |     |
| Napae              |                    |               |           | This locati | on is servio | ed by t  | rains travel | ing    |     |
| MB Samue           | I Distribution     |               | ]         | North       | I Sol        | uth      | 🗌 East 🤇     | ✓ West | st  |
| Select the rolling | stock continued by | this location |           |             |              |          |              |        |     |
| 🗆 Baggage          | Boxcar             | Caboose       | C []      | oal         | Coilca       | ar       | FlatBu       | lkHead |     |
| FlatBHPaper        | FlatBHWood         | FlatTimber    | F         | latTrailer  | 🗌 FlatW      | ood      | Flatca       | r      |     |
| Gon-scrap          | Gondola            | HopC hem      | 🗌 H       | opCmnt      | 🗌 НорС       | oal      | 🗌 НорСо      | al-Ety |     |
| 🗌 HopGrain         | HopSand            | Hopper        | <b>N</b>  | WOI         | MOM          | Box      | Passe        | nger   |     |
| ReefMech           | Reefer             | Reeferice     | S         | tock        | Tank         | Food     | Tank G       | ias    | -   |
| Tracks at this loc | ation              |               |           |             |              |          |              |        |     |
|                    | ● Spurs ○          | Yards 🔾 Clas  | sificatio | n/Interchan | ge 🔾 Stag    | ing only |              |        |     |
| ID                 | Spur Name          | Length        | Used      | Reserved    | Cars         | Locos    | Pick ups     | Set o  | uts |
|                    |                    |               | 1         |             |              |          |              |        |     |
|                    |                    |               |           | Add Cour T  | rack         |          |              |        |     |
| Comment            |                    |               |           | Add Sput II | ack          |          |              |        |     |
| Delete             | Location           |               | Add Loc   | ation       |              | Si       | ave Locatio  |        | ]   |

# Locations

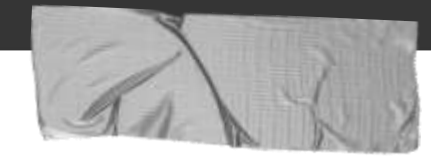

Change Loads to Empties and vice versa

## Yards

**Spurs** 

No change

## **Direction**

I have no runaround here, so only Westbound trains should service this location.

## Add Track

Locations don't have to have tracks, but all mine have at least one

## **Car Types**

Only Boxcars (for now)

# Tracks

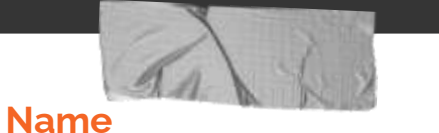

Keep it short. More on this later.

## Length

I want to allow three 50ft cars here, so I set to 160ft. Get fancy later.

## Direction

Can filter Location direction (if more than one)

| Add Spur Track - 🗆 🗙                                                    |
|-------------------------------------------------------------------------|
| Tools Window Help                                                       |
| Name Length This spur is serviced by trams trave                        |
| Trk1 Uest                                                               |
| Select the relling stock convised by uns spur                           |
| Boxcar                                                                  |
| Clear all Select All                                                    |
| Road Option Load Option                                                 |
| Track accepts all roads     Track accepts all loads                     |
| Select trains or routes for car set outs                                |
| Any     O Trains     O Routes     O Exclude Trains     O Exclude Routes |
|                                                                         |
| <ul> <li>Select trains or routes for car pick ups</li> </ul>            |
| Any      Trains      Routes      Exclude Trains      Exclude Routes     |
| Optional Schedule                                                       |
| Add                                                                     |
| Comment                                                                 |
|                                                                         |
|                                                                         |
| Delete Spur Track Save Spur Track                                       |
|                                                                         |

# Locations

 $\Box$   $\times$ 

### 🎇 Locations

Tools Operations Window Help

| ID 🔺 | Name                | Track | Num | Length | Used | Rolling Stock | Pick ups | Set outs | Action     | Edit |
|------|---------------------|-------|-----|--------|------|---------------|----------|----------|------------|------|
| 1    | BRK Kaolin          | Spurs | 2   | 750    | 162  | 3             | 0        | 0        | Yardmaster | Edit |
| 2    | WCL Yard            | Yards | 5   | 4400   | 702  | 13            | 0        | 0        | Yardmaster | Edit |
| 3    | Ridgeway Paint      | Spurs | 1   | 110    | 54   | 1             | 0        | 0        | Yardmaster | Edit |
| 4    | MB Samuel Packaging | Spurs | 1   | 160    | 54   | 1             | 0        | 0        | Yardmaster | Edit |
| 5    | Blue Flame Propane  | Spurs | 1   | 90     | 54   | 1             | 0        | 0        | Yardmaster | Edit |

Sort by 

Name
ID

Add...

## My layout locations

All are spurs except for the yard.

Rolling Stock shows current count of cars.

Pickups and Setouts blank while no trains active

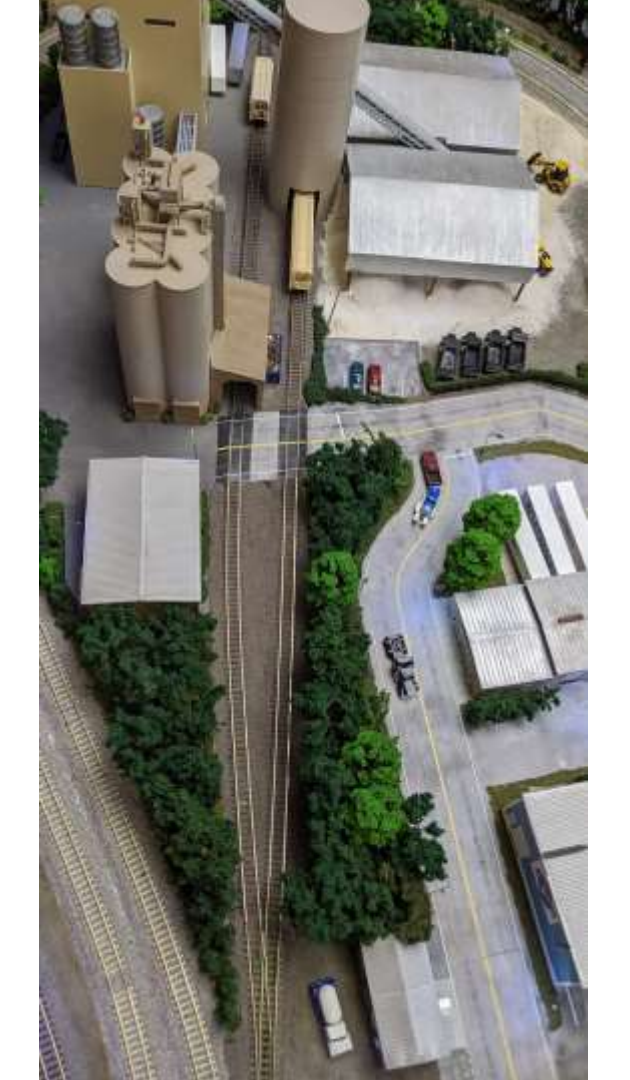

## **BRK Kaolin**

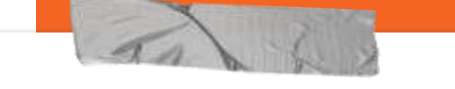

### **Notes**

Trailing point switch for West trains.

No runaround, so no East trains.

Defined as 2 "Track"s, could be multiple "Spot"s one day.

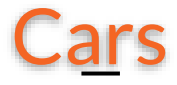

### 🎇 Cars

#### Tools Operations Window Help

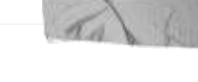

## Tips

Avoid redundant Track names.

Don't sweat the road numbers.

Keep types simple.

Kernels keep cars in a "set".

I don't sweat the exact yard tracks.

| Select      | Number                                                                                                    | Road   | Туре  | Len | Load | Kernel    | Location                       | Destination | Train | Moves | Set | Edit |
|-------------|----------------------------------------------------------------------------------------------------|--------|-------|-----|------|-----------|--------------------------------|-------------|-------|-------|-----|------|
|             | 1                                                                                                    | CSX    | НорК  | 50  | E    |           | WCL Yard (Trk2)                |             |       | 4     | Set | Edit |
|             | 1                                                                                                    | GRN    | Box   | 50  | L    |           | MB Samuel Distribution (Trk1)  |             |       | 6     | Set | Edit |
|             | 2                                                                                                    | CSX    | НорК  | 50  | L    |           | BRK Kaolin (BRK Trk1)          |             |       | 4     | Set | Edit |
|             | 3                                                                                                    | CSX    | НорК  | 50  | E    |           | WCL Yard (Trk1)                |             |       | 4     | Set | Edit |
|             | 4                                                                                                    | CSX    | НорК  | 50  | E    |           | WCL Yard (Trk5)                |             |       | 4     | Set | Edit |
|             | 5                                                                                                    | CSX    | НорК  | 50  | E    |           | WCL Yard (Trk3)                |             |       | 4     | Set | Edit |
|             | 10146                                                                                                    | MDW    | Box   | 50  | E    |           | Ridgeway Pain (Ridgeway Paint) |             |       | 6     | Set | Edit |
|             | 12051                                                                                                    | WP     | НорК  | 50  | E    | WP Kaoli  | WCL Yard (Trk4)                |             |       | 3     | Set | Edit |
|             | 12064                                                                                                    | WP     | НорК  | 50  | E    | WP Kaolin | WCL Yard (Trk4)                |             |       | 3     | Set | Edit |
|             | 12073                                                                                                    | WP     | НорК  | 50  | E    | WP Kaolin | WCL Yard (Trk4)                |             |       | 3     | Set | Edit |
|             | 12085                                                                                                    | WP     | НорК  | 50  | E    | WP Kaolin | WCL Yard (Trk4)                |             |       | 3     | Set | Edit |
|             | 12089                                                                                                    | WP     | НорК  | 50  | E    | WP Kaolin | WCL Yard (Trk4)                |             |       | 2     | Set | Edit |
|             | 12096                                                                                                    | WP     | НорК  | 50  | E    | WP Kaolin | WCL Yard (Trk4)                |             |       | 3     | Set | Edit |
|             | 48240                                                                                                    | GK     | НорК  | 50  | L    |           | WCL Yard (Trk3)                |             |       | 5     | Set | Edit |
|             | 49219                                                                                                    | GK     | НорК  | 50  | L    |           | BRK Kaolin (BRK Trk2)          |             |       | 4     | Set | Edit |
|             | 49223                                                                                                    | GK     | НорК  | 50  | L    |           | BRK Kaolin (BRK Trk1)          |             |       | 4     | Set | Edit |
|             | 190525                                                                                                    | TILX   | TankG | 50  | E    |           | Blue Flame Propane (Blue Flam  |             |       | 6     | Set | Edit |
| •           |                                                                                                    |        |       |     |      |           |                                |             |       |       |     |      |
| - Sort by - | Sort by            • Number         • Road         • Type         • Load         • Color         • Kernel         • Location         • Destination         • FD         • RWE         • Train         • Moves         • Built         • Owner         • Owner         • Color         • Kernel         • Location         • Destination         • FD         • RWE         • Train         • Moves         • Built         • Owner         • Color         • Color         • Co |        |       |     |      |           |                                |             |       |       |     |      |
|             | 1                                                                                                    | 7 cars | Add   |     | )    |           | Find                           |             |       |       | Sav | /e   |
| 4           |                                                                                                    |        |       |     |      |           |                                |             |       |       |     |      |

 $\Box$   $\times$ 

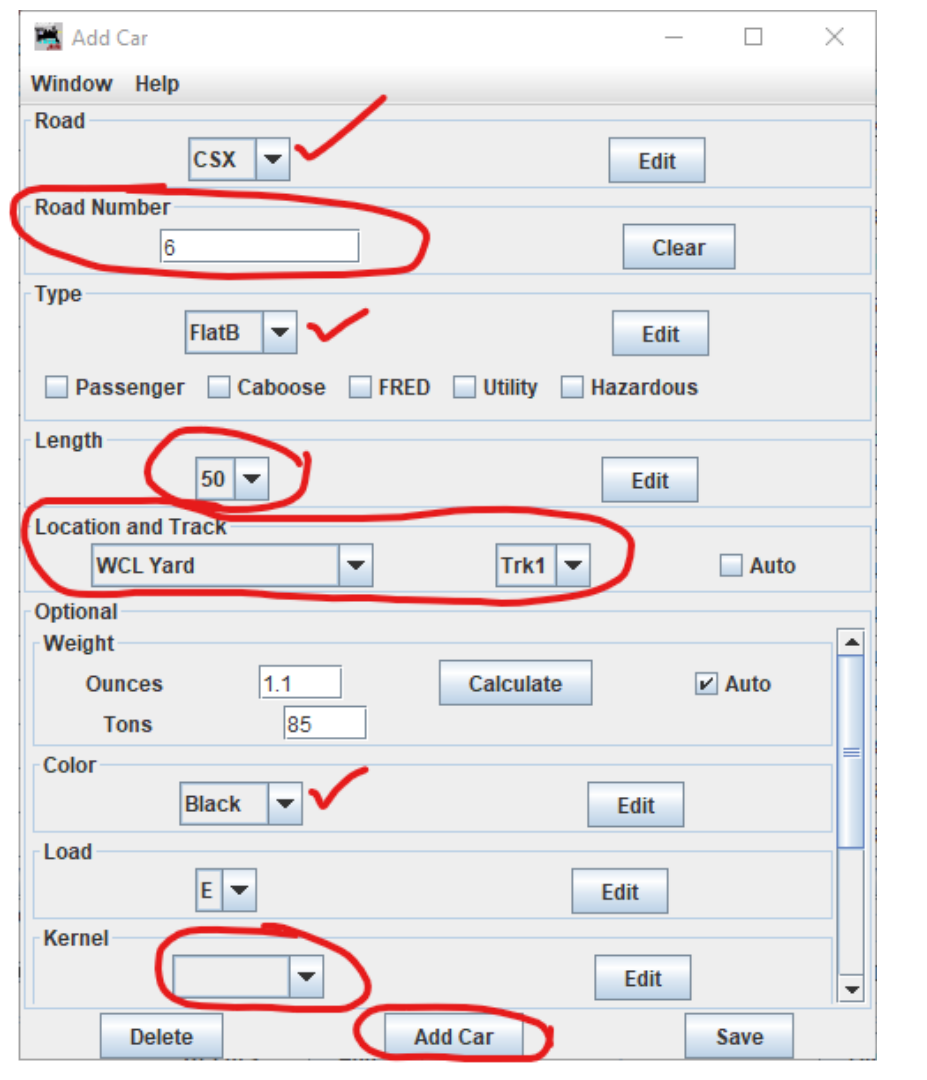

# Cars

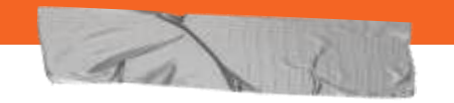

## Tips

Keep types basic.

Initial location is important.

I identify cars by type, road name, color and current location.

Road numbers must be unique, but I'm ignoring them for N scale.

Add window remains open so you can very easily add multiple nearly identical cars.

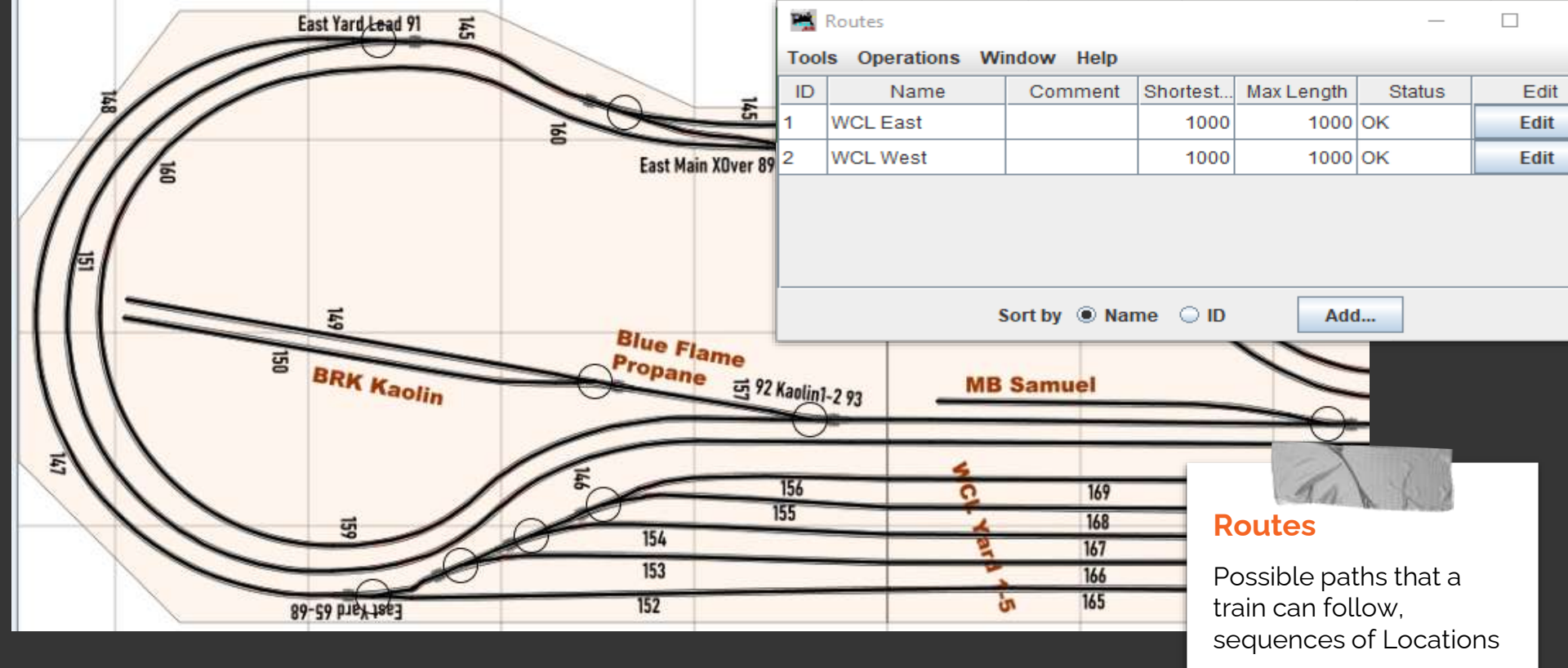

# Routes

Can be 1:1 with Trains, or can be used for multiple Trains

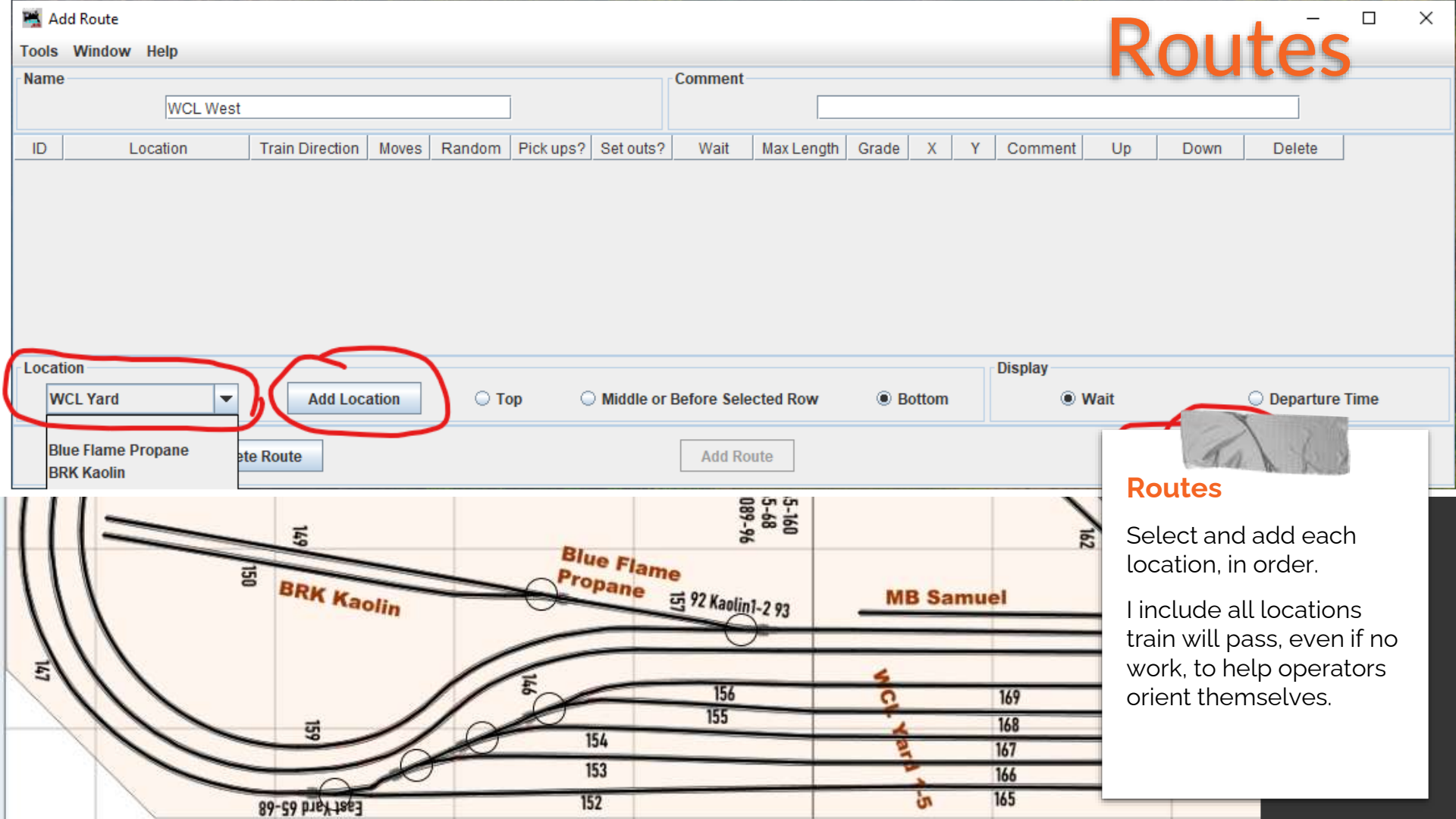

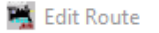

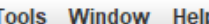

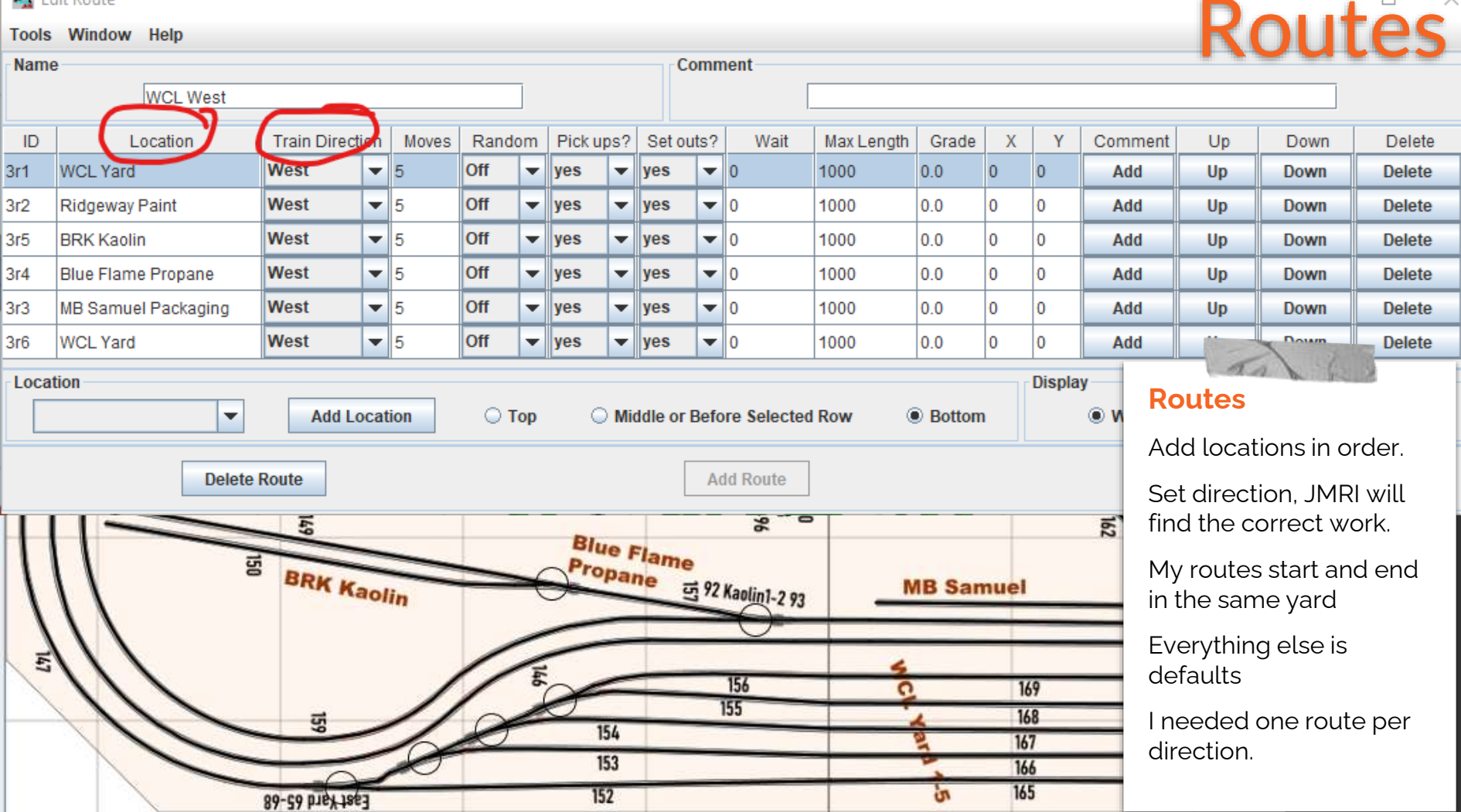

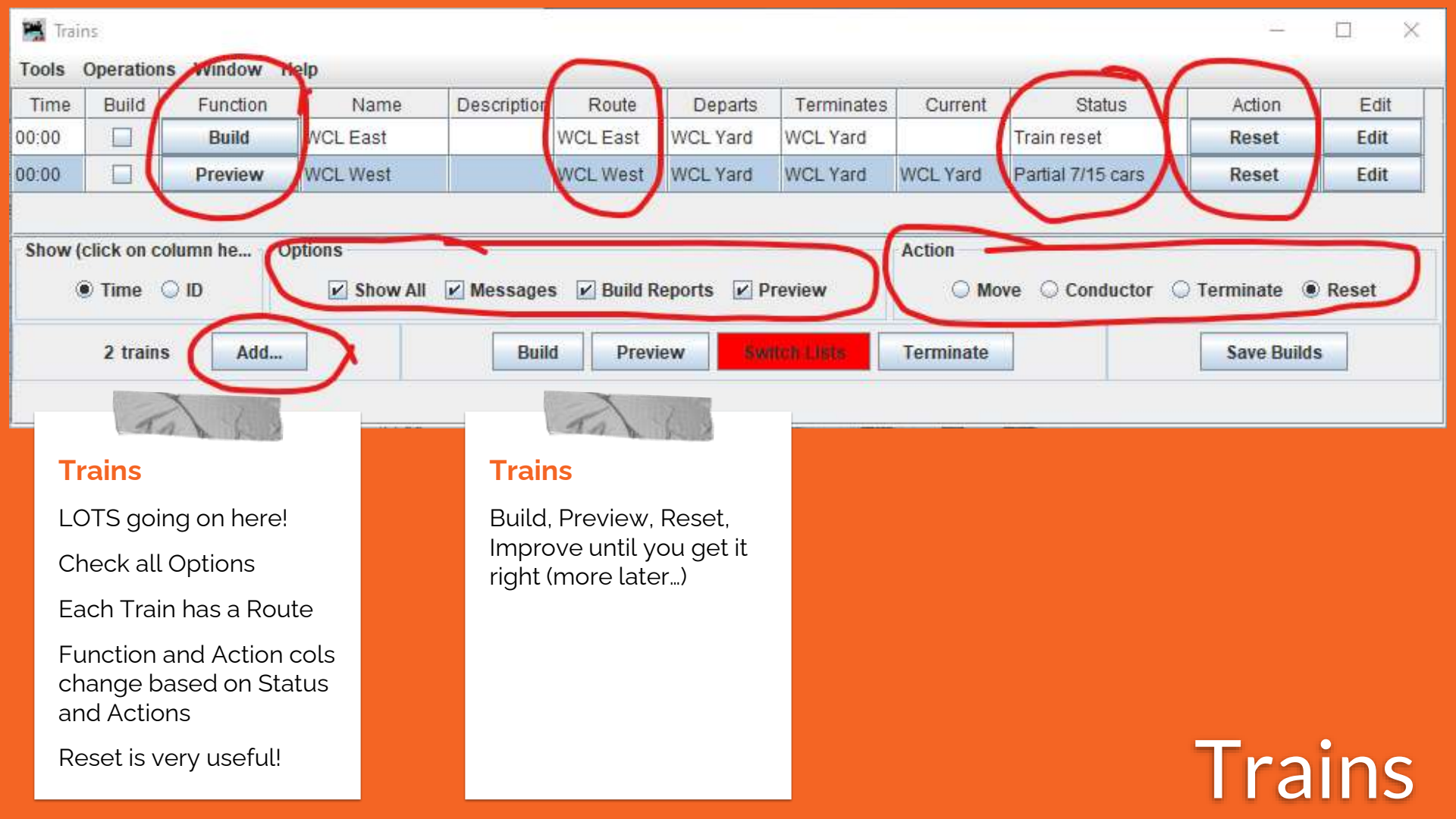

| 🚆 Add Train            |                        |              |                           | _       |          |
|------------------------|------------------------|--------------|---------------------------|---------|----------|
| Tools Window He        | lp                     |              |                           |         |          |
| Name<br>WCL West I     | 00000                  | Descr        | iption<br>Matthew Special |         |          |
| Departure Time (hhu    | mm)                    | Ro           |                           |         |          |
|                        | 00                     |              | WCL West Looper 💌         | Edit    |          |
| This train services th | he following locations |              |                           |         |          |
| WCL Yard               |                        |              |                           |         |          |
| 🗌 Ridgeway Paint       | $\mathbf{D}$           |              |                           |         |          |
| RPK Kaolin             |                        |              |                           |         |          |
| Ridgeway Paint         |                        |              |                           |         |          |
| ✓ Blue Flame Propa     | ine                    |              |                           |         |          |
| Ridgeway Paint         |                        |              |                           |         |          |
| MB Samuel Pack         | aging                  |              |                           |         |          |
| WCL Yard               |                        |              |                           |         |          |
| Select car types ser   | viced by this train    |              |                           |         |          |
| ✓ Box                  | ✓ FlatB                | ✓ Gon        | ✓ НорК                    | ✓ TankG |          |
|                        |                        | Clear all    | Select All                |         |          |
|                        |                        | cical ai     | SCIECT AII                |         |          |
| Select locomotive ty   | pes serviced by this t | rain         |                           |         |          |
| ✓ Diesel               |                        |              |                           |         |          |
| Optional train require | ements                 |              |                           |         |          |
| Locos                  | 0 🔻                    | Model        | <b>•</b>                  | Road    | -        |
|                        | None                   | FRED         | Caboose                   | Road    |          |
| Comment                |                        |              |                           |         |          |
|                        |                        |              |                           |         |          |
| Delete Tee             |                        | Denset Tesin | Add Taxia                 |         | Tanin    |
| Delete Tra             | un                     | Reset Frain  | Add Frain                 | Sav     | e i rain |

# Trains

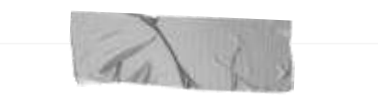

## Add Train

Enter Name and click Add Train.....

Must select a Route

I leave other stuff default for now

Remember Ridgeway Paint is East only

Use this to make your Trains unique (later!)

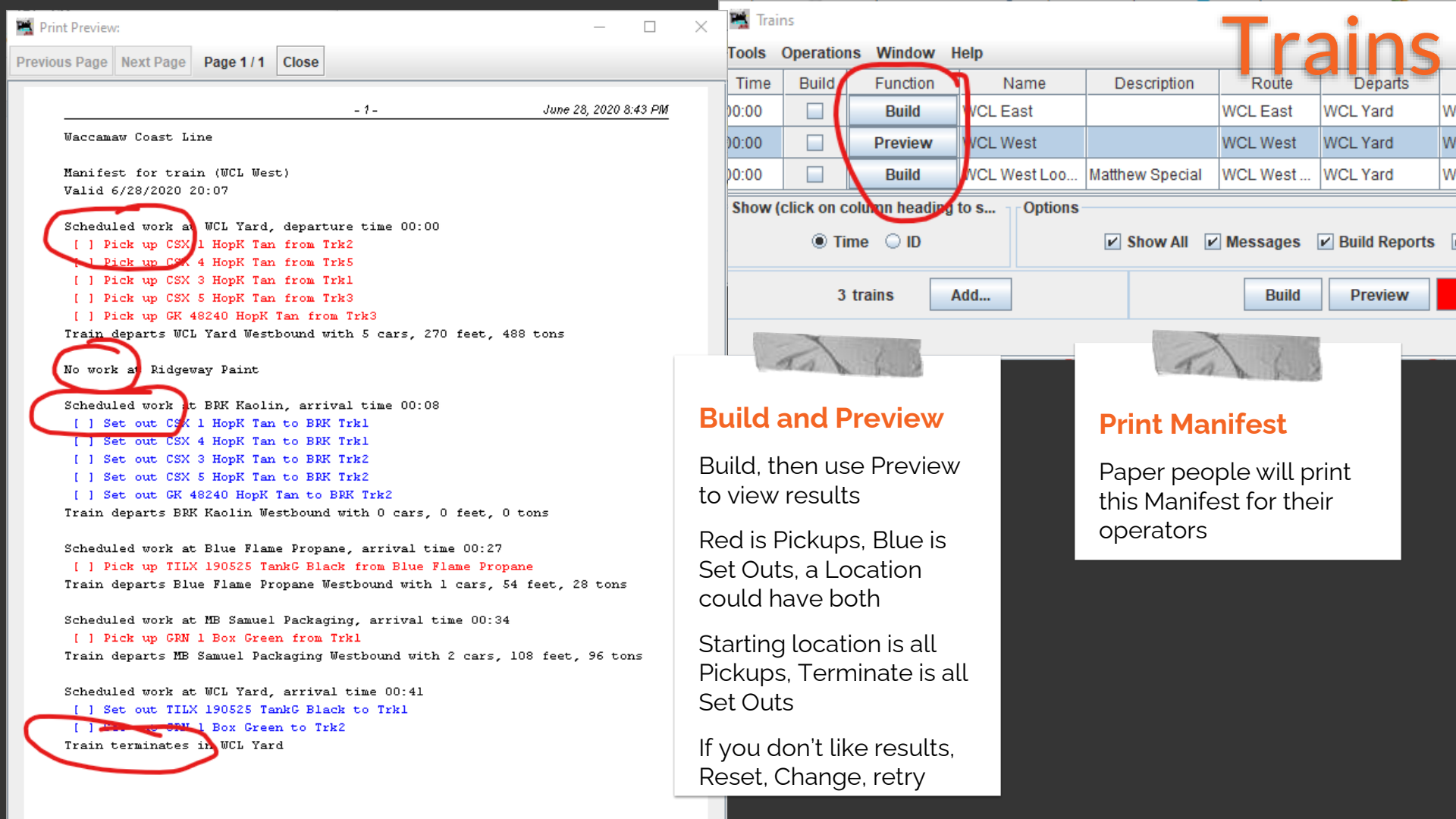

💐 Trains

#### — 🗆

 $\times$ 

#### Tools Operations Window Help

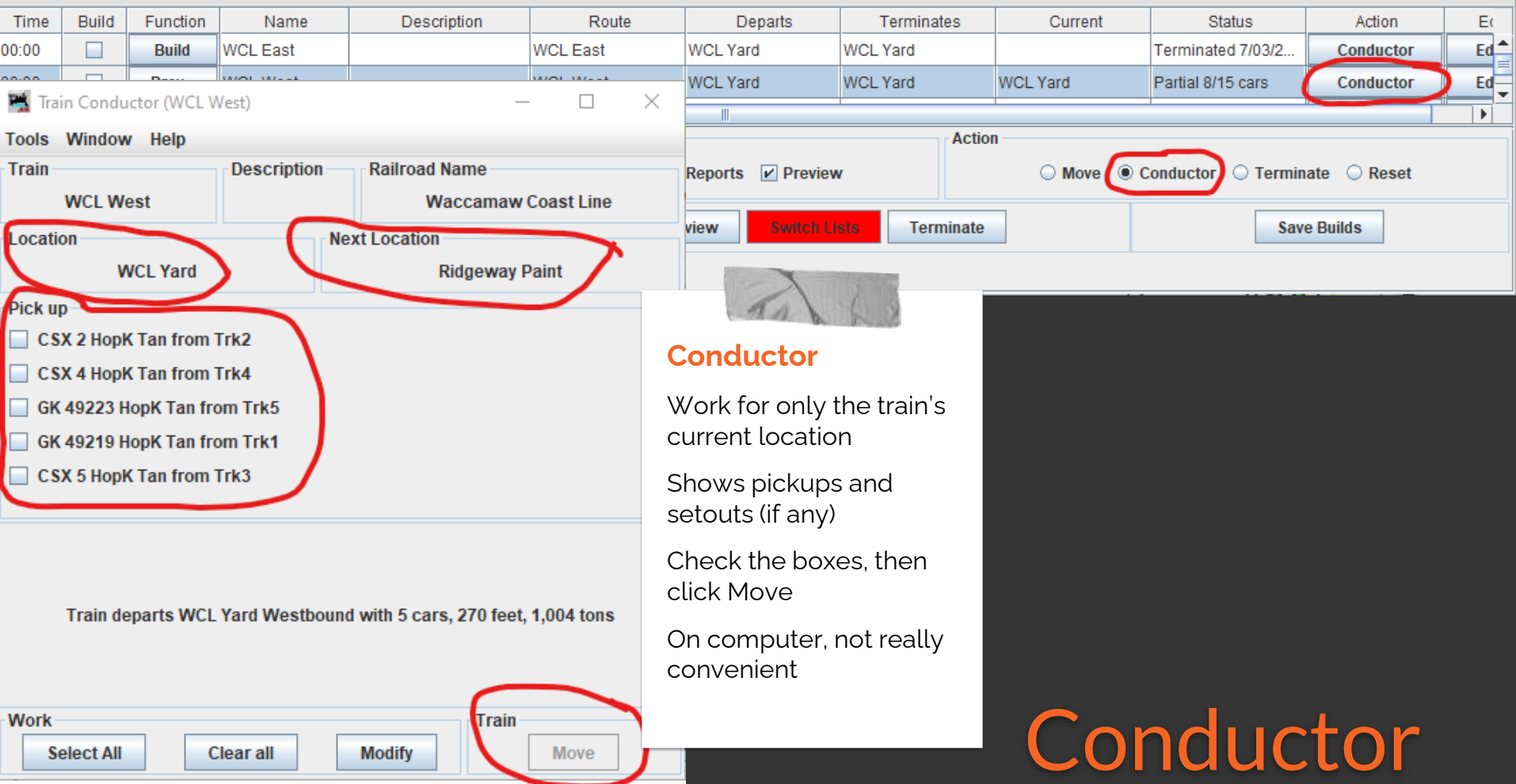

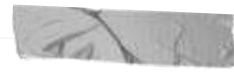

## **JMRI Web Server**

Web access to many cool features from another computer, tablet or phone.

Menu at the top.

Panel access is great, but we won't cover it.

Edit, Preferences, Start Up, Add, Perform Action, Start JMRI Web Server

## Waccamaw Coast Line

Welcome to Waccamaw Coast Line, powered by JMRI.

Waccamaw Coast Line Panels - Roster - Operations -

### Throttles

#### webThrottle

webThrottle provides integrated support for controlling trains, layout elements, and panels from a web browser.

Open Now + Learn More +

#### Engine Driver

Engine Driver is a native throttle for Android-powered phones and tablets.

Learn More +

#### WiThrottle

WiThrottle is a native throttle for the iPhone, iPad, and iPod.

Learn More »

#### DigiTrainsPro

JNRIVeb Sterver

## Open Windows

Tables -

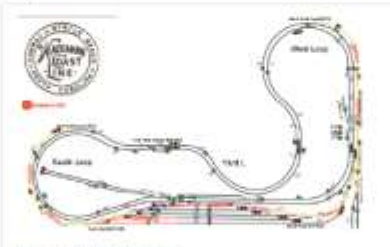

Waccamaw Coast Line

|        | 0.001 | 1000     |                       | _          | ing that I wanted |      |
|--------|-------|----------|-----------------------|------------|-------------------|------|
| 180    |       | (inst)   | David 4 - 6 Years - 2 |            |                   | 1.14 |
| 100    |       | inet     | Contract of the       |            |                   |      |
| -      |       | -mad     |                       |            |                   | - 14 |
| -      |       | inst     |                       |            |                   | 1.00 |
| 188    |       | -mast    |                       | -min. 1    |                   | 1.04 |
| - 180  |       | thread . |                       | 1000       |                   | 1.00 |
|        |       | -inter - |                       | - Andrew 1 |                   | 1.14 |
| 1      |       | ined.    |                       | Comm. 1    |                   | 1.10 |
| (Tage) |       | (install |                       | -10000.1   |                   | 1.00 |
| 140    |       | limi .   |                       | . inter-   |                   | 1.10 |
| 100    |       | - inst   |                       |            |                   | - 14 |
| 100    |       | tonial   |                       |            |                   |      |
|        |       | - linest |                       |            |                   | 1.00 |
|        |       |          |                       |            |                   | 1.14 |
| 100    |       |          |                       | 1000       |                   | 1.10 |
|        |       |          |                       |            |                   |      |

### Utilities

JSON Console

#### The JSON Console is disabled

A console for directly issuing JSON commands to JMRI. Simple Console

Preferences +

Heip .

The Simple Console is disabled

A console for issuing plain text commands to JMRI.

## File Access

Directly access certain files and directories:

#### /prefs

The preferences directory for the current JMRI profile.

/dist

The JMRI application installation directory

#### dewi

rimages

Some web applications, and files required for the web server.

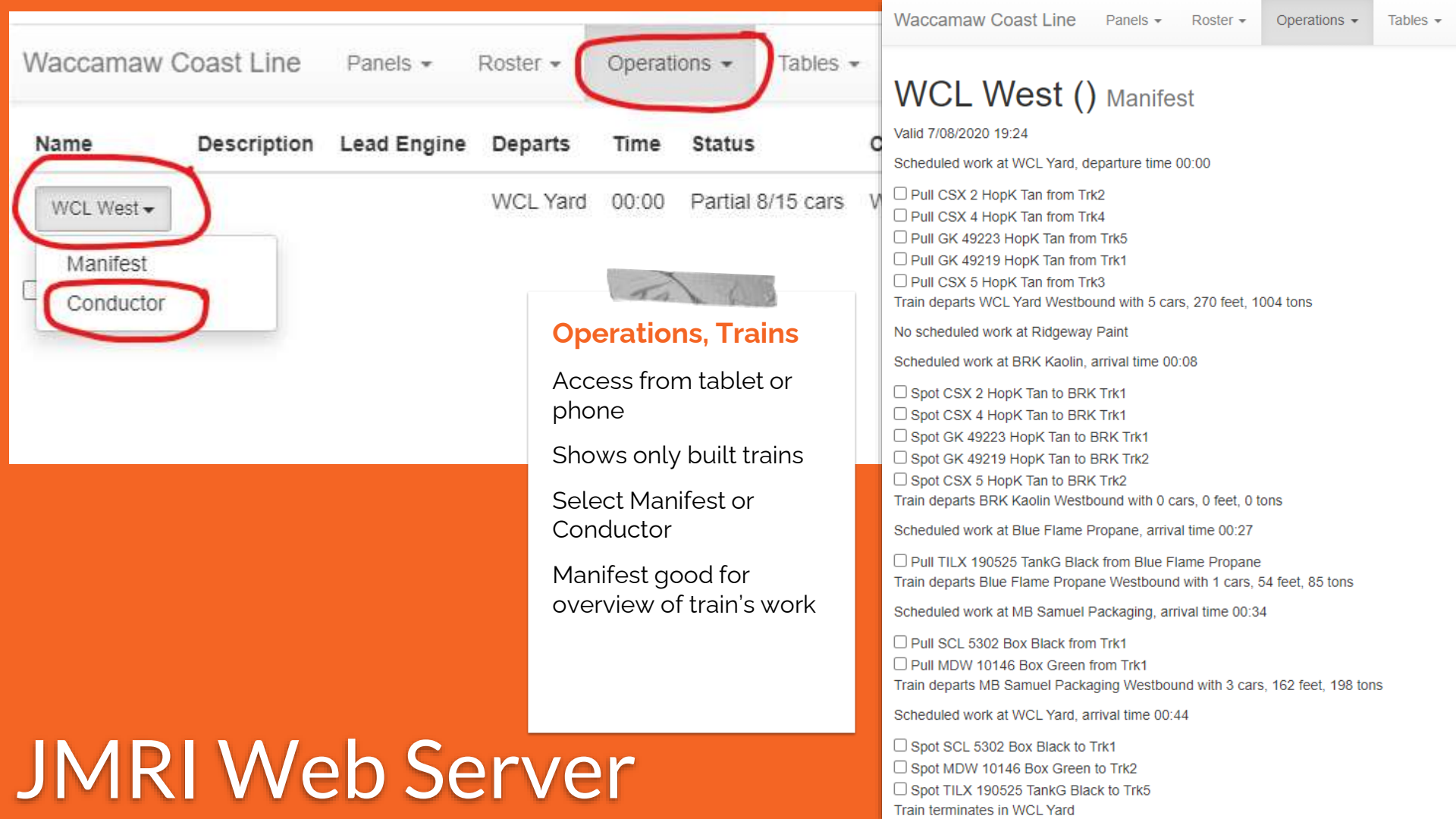

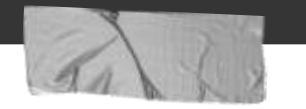

### Conductor

Shows work for the train's current location (only)

Shows pickups and setouts (if any)

On a tablet, really convenient

Check the boxes, then click Move

All and Clear buttons

Move updates JMRI train and car locations immediately

## Pick up CSX 2 HopK Tan from Trk2 CSX 4 HopK Tan from Trk4 GK 49223 HopK Tan from Trk5 GK 49219 HopK Tan from Trk1 CSX 5 HopK Tan from Trk3

# Web Conductor

Waccamaw Coast Line

Panels • Roster •

Operations -

## WCL West () Conductor

WCL Yard Next Location: Ridgeway Paint

Scheduled work at WCL Yard, departure time 00:00

Train departs WCL Yard West with 5 cars, 270 feet, 1004

WCL West () Conductor

## WCL Yard

Scheduled work at WCL Yard

Train terminates in WCL Yard

## Set out

SCL 5302 Box Black to Trk1
 MDW 10146 Box Green to Trk2
 TILX 190525 TankG Black to Trk5

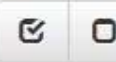

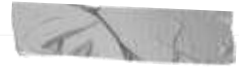

### **Two Devices**

One operator "Conductor" uses Conductor on tablet or phone full-screen

Other operator "Engineer" uses separate phone to run EngineDriver or WiThrottle

Or "Engineer" can use oldschool hardware throttles with the knobs and such

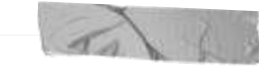

## One Device -Two Screens

Throttle on one screen

Conductor on another

Use AutoWeb (rotation) to toggle view

-OR-

use menu to toggle view

## One Device -Split Screen

Throttle at the top

Web page for Conductor at the bottom

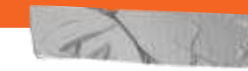

## "Gamepad" plus

EngineDriver Web View for Conductor on phone or tablet

Use a gamepad on a lanyard to control the train

# **Conductor Options**

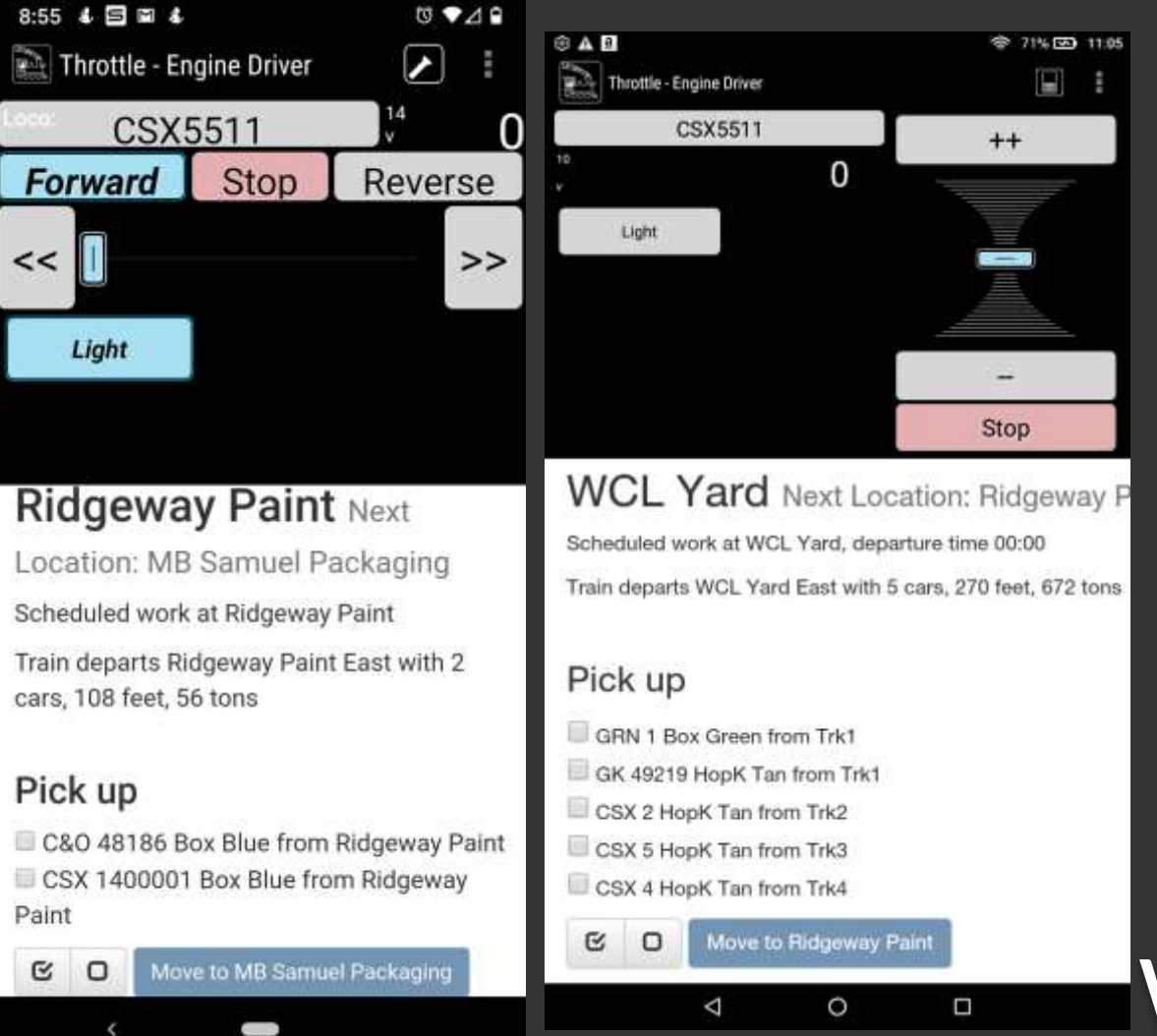

10 60

### Conductor

If 2 operators, one uses Conductor full-screen, 2nd runs EngineDriver

If one operator, use EngineDriver's Throttle Web View to split the screen

OR use AutoWeb to go back and forth between Conductor and Throttle

# Web Conductor

#### 9:00 🖬 🕹 🗐 🖷 •

Throttle Web View Preferences

#### Throttle Web View? Include web view on Throttle pane

Larger Throttle Web View? Increase throttle web view size to 60% for small screens,

Initial Throttle Web Page Initial Throttle Web Page (such as '/panel/')

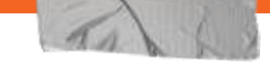

## Preferences

10 00

For split screen:

Throttle Web View => **Bottom** 

Initial Throttle Web Page
=> /operations/trains/"

# EngineDriver Preferences

| 9:06                            | . 4                                    | S                       | •                       |         |       |                | Ū,   | •49       |         |  |  |  |  |
|---------------------------------|----------------------------------------|-------------------------|-------------------------|---------|-------|----------------|------|-----------|---------|--|--|--|--|
| P P                             | refer                                  | ence                    | s - Er                  | igine   | Driv  |                |      |           |         |  |  |  |  |
| Hide<br>Intel<br>Intel<br>Inst. | e De<br>the d<br>mste                  | mo S<br>emo s<br>vetada | Serve<br>erver<br>i.com |         |       |                |      |           | P<br>F  |  |  |  |  |
| Init<br>Set                     | Initial Web Page (such as<br>'/panel') |                         |                         |         |       |                |      |           |         |  |  |  |  |
| Set.                            | /or                                    | oerat                   | ions                    | /trai   | ns/   |                |      |           | S       |  |  |  |  |
| Web<br>Web                      | i<br>sčrei                             | Canco                   | el<br>ototic            | in'     |       | ок             |      |           | A<br>-( |  |  |  |  |
| <b>Initi</b><br>Initia          | al W<br>i Web                          | eb P<br>Page            | age<br>(suc             | h es '/ | /pane | ();            |      |           | )<br>O  |  |  |  |  |
| >                               | to                                     |                         |                         | the     |       |                | you  | 1         |         |  |  |  |  |
| a' v                            | v <sup>2</sup>                         | e i                     | *                       | ť       | y° I  | u <sup>7</sup> | i' c | » p       |         |  |  |  |  |
| а                               | S                                      | d                       | f                       | g       | h     | j              | k    | I         |         |  |  |  |  |
| Û                               | z                                      | x                       | с                       | ۷       | b     | n              | m    | $\propto$ |         |  |  |  |  |
| 123                             |                                        | 0                       |                         |         |       |                | ÷.   |           |         |  |  |  |  |
|                                 |                                        |                         |                         | -       |       |                |      |           |         |  |  |  |  |
|                                 |                                        |                         |                         |         |       |                |      |           |         |  |  |  |  |

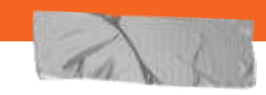

## Preferences

For full screen:

Initial Web Page => "**/operations/trains/**"

Screen Orientation => AutoWeb

-OR-

Just use the Web menu option

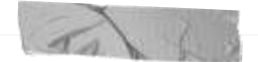

### Web Browsers

EngineDriver or Withrottle is **NOT** required to access the JMRI web pages

Enter web server address and port (12080) into phone or tablet's browser (Chrome, FireFox, Safari, etc.)

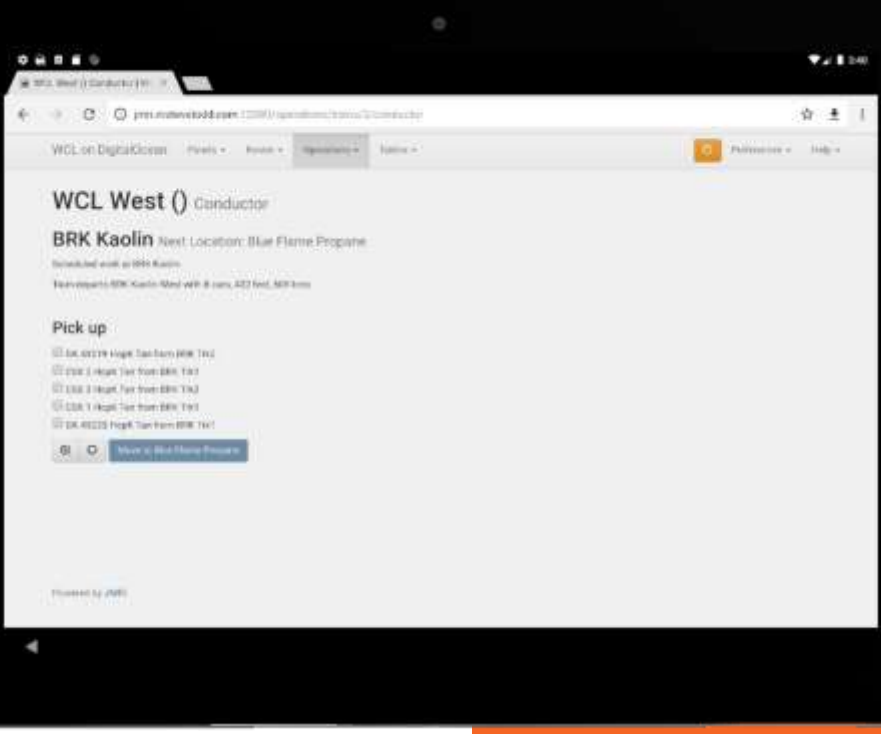

# **Web Browsers**

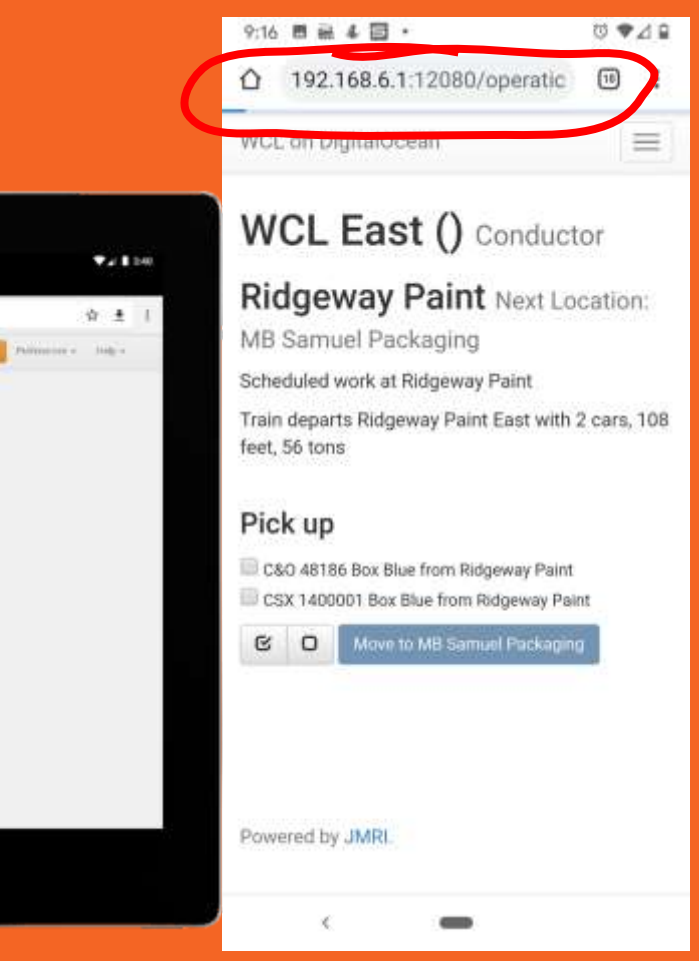

# Live Demo!

To

Live demo

## Recap

→ Start very simple, see -->

## → Trains

Build, Preview, Reset, Change, Repeat until you get it right

→ Use Conductor on phone or tablet

Split screen, full screen toggle, or two devices

→ Conductor updates location As soon as you press [Move] or

 [Terminate],
 Conductor uses current location Refresh screen for updates

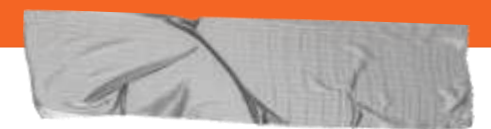

Add one or two of each to begin:

- 1. Locations a. Tracks
- 2. Cars
- 3. Routes
- 4. Trains

# But what about...

## → Misplaced cars!

Just fix location using JMRI and refresh the Conductor window

→ This car didn't go where I wanted it to Find car in the Detailed Build report

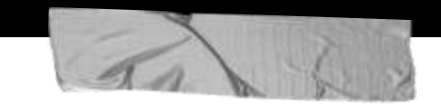

## Next steps for me

- 1. Merge Propane and BRK
- 2. Add more cars
- 3. Create a "Back to Yard" route and train
- 4. Adjust track lengths
- 5. Perfect couplers and trackage
- 6. Add more industries

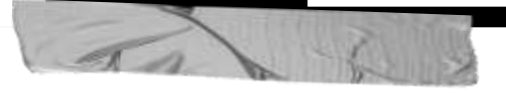

## **ED** improvements

- 1. Adjustable split for Throttle Web View
- 2. Horizontal Shunting Throttle (DONE)
- 3. Add Web to Fling (DONE)

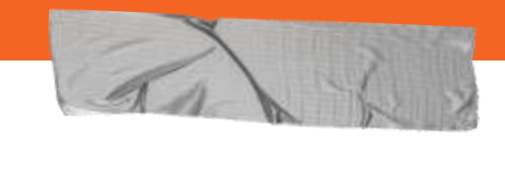

# **Questions??**

- →
- $\rightarrow$
- $\rightarrow$
- $\rightarrow$
- $\rightarrow$
- →
- **→**